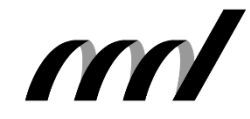

I.B.MUSEUM Saas リニューアル情報 EXPRESS

| 発行元:早稲田シン | ステム開発株式会社 | 東京都新宿区高田馬場4 | l-40-17 tel.03-6457-8585 | 🖂 mapps@waseda.co.jp 🏠 | www.waseda.co.jp/ |
|-----------|-----------|-------------|--------------------------|------------------------|-------------------|
| Vol.6     | 2022.0    | )7.15       | 今回のテーマ                   | 人物・名簿とメディア             |                   |

### 今回の内容

日頃は〈I.B.MUSEUM SaaS〉をご利用いただき、誠にありがとうございます。冬の最も寒い時期に第1号を発行した「リニューアル情報 EXPRESS」ですが、早くも折り返し地点を迎えました。

第6号となる今回は、「人物・名簿」と「メディア」というテーマでリ ニューアル情報をお届けいたします。ともに使いこなせば収蔵品デー タベースをワンランク引き上げる機能ですが、これらの単語だけでは 少し分かりにくいかもしれません。

人物・名簿は、「人物マスタ」という標準データを作って、必要な部分 に反映できる機能です。美術作品の作家を登録する際に名前を手動 で入力すると、漢字の旧字体・新字体やミドルネームの扱いなど表記 上の「揺れ」が生じやすくなり、作家名からの検索の質が大きく低下し ます。これを防ぐために、日々の運用の中でルールを更新しながら管 理するわけです。

メディアは、平たく言えば従来の「画像」です。これまでは写真が大半 でしたが、最近は別のフォーマットのデータを扱う機会も増えてきまし たので、対応が必要になってきました。

いずれも重要な機能ですので、今回のリニューアルではより直感的に 扱えるよう操作性を大きく改善しています。そんなわけで、さっそく次 ページから詳しいご説明へと進むことにいたしましょう。

#### I.B.MUSEUM SaaS リニューアル情報 EXPRESS 発行予定

| Vol.1  | 2022/1/31  | リニューアル計画概要とログイン画面            |
|--------|------------|------------------------------|
| Vol.2  | 2022/2/28  | デザインコンセプトとホーム画面              |
| Vol.3  | 2022/3/31  | 検索トップと検索結果一覧                 |
| Vol.4  | 2022/4/30  | 詳細画面の特徴                      |
| Vol.5  | 2022/5/31  | データ登録方法とクリップリスト              |
| Vol.6  | 2022/7/15  | 人物・名簿とメディア<br>Now!           |
| Vol.7  | 2022/8/31  | 資料利用                         |
| Vol.8  | 2022/9/30  | 公開設定                         |
| Vol.9  | 2022/10/31 | 項目設定                         |
| Vol.10 | 2022/11/30 | ユーザ管理・一括処理                   |
| Vol.11 | 2022/12/31 | 帳票設定                         |
| Vol.12 | 2023/1/31  | 移行方法と並行運用について                |
| Vol.13 | 2023/2/28  | 総集編<br>(Vol.1からVol.12までを1冊に) |

※Vol.6(今回)の発行日を当初予定から半月、Vol.7(次回)の発行を1か月 延期いたしました。

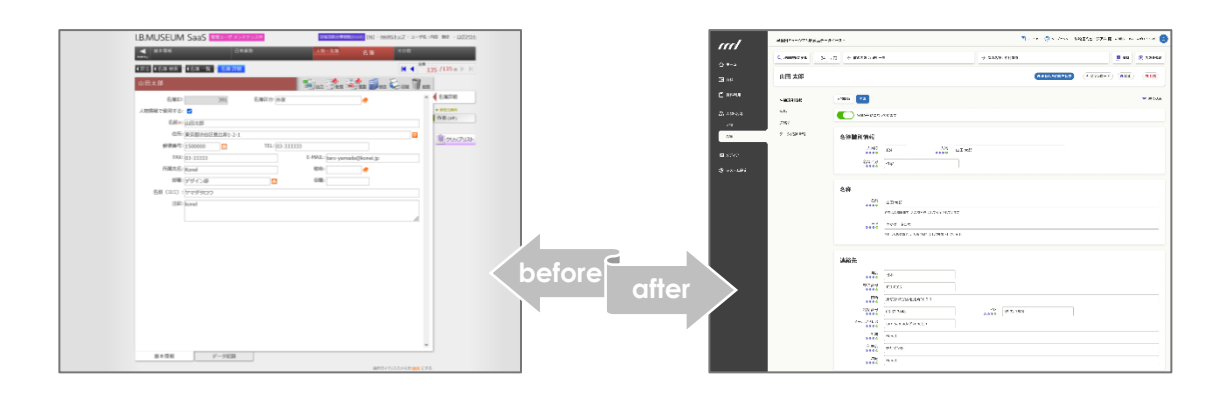

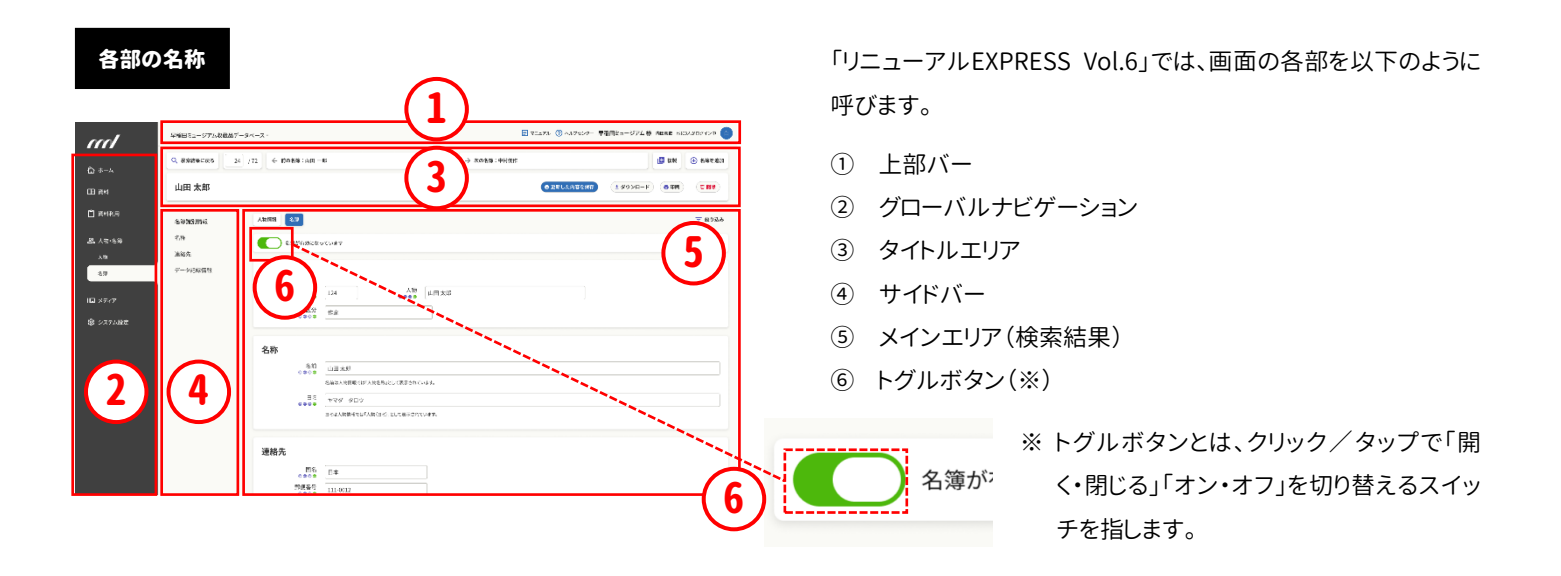

### リニューアル情報⑩ 人物情報・名簿

## 現行仕様のメリットを残して交通整理。 仕様がよく見えるインターフェイスに。

### ● 現行デザインの仕様

I.B.MUSEUM SaaSでは、人に関するデータを「人物」情報と「名簿」 情報として管理することができます。後者は読んで字の如く名簿デー タですが、前者は作家や歴史的人物として略歴や解説などさまざま な情報を登録・管理することができます。

たとえば、現在も活動中の現役作家なら、連絡先などの個人情報と は別の意味の人物情報、即ちプロフィールなどの公式情報も必要と なるはずです。そこで、人物情報を別途登録できるよう設定すること で、名簿データとは用途が異なる作家としての多様な情報を管理す ることが可能となります。

さて、名簿データと人物データの両方が登録されている場合、後者 から開いた時に表示される作家情報は、前者から開くと表示されま せん。これは、「名簿側から入るのは個人情報を扱う時」という業務 シーンに即しているためです。

| ▲ 基本值报<br>000000                                                  |                                           |         |            |                                                           |
|-------------------------------------------------------------------|-------------------------------------------|---------|------------|-----------------------------------------------------------|
| ※検索を行います。任意条件                                                     | を指定して「検索する」ボタンを押                          | してください。 |            |                                                           |
| 名簿 人物<br>利用者                                                      | フリーワード                                    |         | ● AND ○ OR | <ul> <li>検索する</li> <li>条件リセット</li> <li>検索オプション</li> </ul> |
| <ul> <li>(人物)を含める</li> <li>(人物)を含める</li> <li>(利用者)を含める</li> </ul> | AND v<br>AND v<br>AND v<br>AND v<br>AND v |         |            |                                                           |
|                                                                   |                                           |         |            |                                                           |
|                                                                   |                                           |         |            |                                                           |

### ● 現行仕様の問題点

このように、同一人物に対して異なる用途を想定したデータが共存している点はよいのですが、問題は検索時の振る舞いです。

たとえば、作家の連絡先を調べるために名簿情報を検索する際には、 人物情報としてしか登録されていない(名簿情報が存在しない)はず のデータも検索対象となります。これにより柔軟な検索が可能となる のですが、キーワードの設定次第では不都合が生じることあります。 連絡先の検索なのに、登録されているわけがない「歌川広重」といっ た物故作家や歴史上の人物のデータまでヒットしてしまうこともあり得 るからです。

人物情報と名簿情報のデータについて、現在の仕様は境界がやや 曖昧で、使い方によってはむしろ扱い方を難しくしていることは否めま せん。この点については、弊社内でもこれまで長く議論がありました。 名簿情報と人物情報の両方を扱えるのは使いやすいけれど、現行画 面では上記の通り、仕様の意図とルールを理解していなければ操作 にややクセを感じるかも知れません。そこで、今回のリニューアルで は、これらの交通整理を行うことになりました。

| ∢戻る | 5 4 4 | 名簿 検索 👌 名 | 第一覧     |                 |                       |
|-----|-------|-----------|---------|-----------------|-----------------------|
|     |       |           | <u></u> | 20 先頭 -100-10 第 |                       |
| No. |       | ▲名簿ID     | 名簿区分    | 名前              | 郵便番号 住所               |
| 41  |       | 41        | 作家      | 月岡芳年            |                       |
| 42  |       | 42        | 作家      | 伊藤若冲            |                       |
| 43  |       | 43        | 作家      | 曾我蕭白 🗧          | ŶĿ                    |
| 44  |       | 44        | 作家      | 山田太郎            | ↑ 現役作家                |
| 45  |       | 45        | その他     | 早稲田三郎           | 1610033 東京都新宿区下落合     |
| 46  |       | 46        | 美術館     | 東京国立近代美術館       | $\mathbf{\hat{\Phi}}$ |
| 47  |       | 47        | 美術館     | 国立新美術館          | 他館                    |
| 48  |       | 48        | 美術館     | 国立映画アーカイブ       |                       |
| 49  |       | 49        | 美術館     | 国立国際美術館         |                       |
| 50  |       | 50        | 博物館     | 東京国立博物館         |                       |
| 51  |       | 51        | 美術館     | 京都国立近代美術館       |                       |
| 52  |       | 52        | 博物館     | 九州国立博物館         |                       |
| 53  |       | 53        | 博物館     | 京都国立博物館         | 行                     |

### ● 新インターフェイスのポイント

こうした背景から、新しいインターフェイスでは人物情報と名簿情報 という「ふたつの入り口」を維持しつつ、検索を行う際も違和感が生じ にくい操作環境づくりを重視しました。

まず、グローバルナビゲーションにある「人物」「名簿」メニューのど ちらかをクリック/タップすると、下の一覧画面が表示されます。 たとえば、人物メニューで表示した一覧画面から検索を行う際は、 人物情報のデータ、または人物情報も登録されている名簿データ (のうち「人物情報として使う」ことが設定されているもの)だけが 検索対象に。これは、名簿側から検索する際も同様です。

感覚的には、選んだメニューの情報に絞って検索するような形と なります。これにより、前述のように、連絡先(名簿情報)のデータ がないはずの「歌川広重」がヒットしてしまうのを避けることができ るのです。

## 人物・名簿の検索は入り口と中身を一致させ、 資料と同等の機能を搭載。

このように、今回のリニューアルでは「入り口の選択」がより大きな意味を持つことになります。「選んでいないメニュー側の情報は原則として対象外」とすることで、検索の意図と結果が一致する使い勝手となるわけです。

なお、画面左に並ぶファセットは、資料情報と同様にリニューアル後 に実装予定。もちろん、クリップリストなどの機能も搭載されます。

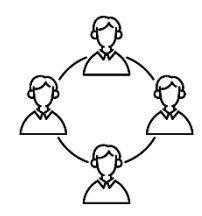

【人物·名簿一覧画面】

| /    |                                                                           |                                |                                |                          |
|------|---------------------------------------------------------------------------|--------------------------------|--------------------------------|--------------------------|
|      | 名簿を検索                                                                     |                                |                                | - 折り畳む                   |
|      | Q.キーワード検索                                                                 | C3 AND                         | 詳細検索 条件のリセット 保存した検索条件 最近の検索    | 11.20<br>11.20<br>11.20  |
| 利用   | ** <b>*</b> ****                                                          | 検索オプション この条件を保存                |                                |                          |
| ・名簿  | 絞り込み<br>Amice                                                             | 展覧会チラシ・ポスター送付先 ✔ 二個人用 傘        | ● 更新した内容を保存 ( 伊 複数             | )  ④ 新規クリップリスト  ④ 名薄を    |
|      | <ul> <li>● 美術館・博物館</li> <li>1,239</li> <li>● 学校研究時期</li> <li>2</li> </ul> | 123456件の検索結果 選択中 0件 @ 金件 除外 抽出 | ダウンロード - 印刷                    |                          |
| 17   | ギャラリー         8           報道関係         8                                  | 1件目~10件目 1 /72 14 4 >          | ×                              | ゴソート ③表示項目               |
| テム設定 | □ 作家 8<br>□ 本环-本研术 8                                                      | 名卿区分 名前                        | 郵使番号 住所                        | 登録日 最終更新                 |
|      | ○ 作家関係者 8                                                                 | ✓ 単 1 美術館・博物館 早稲田太郎記念館         | 169-0075 東京都新宿区高田馬場4丁目40-17    | 2018-08-25 2020-12-12 =+ |
|      | クリップリスト<br>個人用                                                            | ◎ ■ 2 美術館・博物館 早稲田芸術文化センター      | 169-0075 東京都新宿区高田馬場4丁目40-17    | 2018-08-25 2020-12-12 =  |
|      | ✓ 展覧会チラシ・ポスター送付先 11 ブレスリリース送付先 36 □ 即時にそれま 114                            | ○ 1 3 美乐館·博物館 早稲田歴史民俗資料館       | 169-0075 東京都新宿区高田馬場4丁目40-17    | 2018-08-25 2020-12-12 =  |
|      | すべて表示 ー                                                                   | 4 美術館·博物館 四谷特別出張所              | 100-1234 新宿区内藤町87番地 四谷区民センター2階 | 2018-08-25 2020-12-12 =  |
|      | 共有<br>年間スケジュール送付先 103<br>R5年特別願招待状送付先 3                                   | 1件目~20件目 1 /72 ド ( ) )         |                                | ニュンート ②表示項目 🏢 📰 📰        |

# 「名簿」と「人物」の複雑な関係を

より分かりやすくするインターフェイスへ。

「名簿」を開いて検索し、検索結果からひとつを選ぶと、名簿詳細画 面が表示されます。当然、名簿情報として使用するデータ項目が表 示されることになりますが、ここでの画面も現行デザインから一新さ れ、より使いやすくなります。

まず、画面上部に「人物情報」「名簿」のボタンが並んでいます。ここで は「名簿」から入りましたので、そちらに色がついています。たとえば、こ の画面内で名簿情報としてデータに編集を加えていると、ふと「人物」 側のデータを確認したくなることもあるでしょう。そんな時は、上部 のボタンで「人物情報」をクリック/タップすると、画面表示がすぐに 切り替わります。

また、名簿情報の検索中に、ヒットしないはずの物故作家の情報が表示されたとします。上記の通り、名簿情報が無効であれば仕様上ヒットしませんので、もし表示されたなら、それは誤って名簿情報が有効になっていることを意味します。

こうした場合は、名簿側の詳細画面で、名簿情報として使うためのト グルボタンがオンになっているはずです。これをオフに切り替えれば、 以降そのデータは入力内容に関係なく名簿情報としては扱われない ようになり、検索対象からも除外されます。

| 【人物・名簿詞                                                                                                    | 羊細画面】                                                                                                    |  |                                                                                                    |                                                                                                    |            |                                      |
|----------------------------------------------------------------------------------------------------|----------------------------------------------------------------------------------------------------|--|----------------------------------------------------------------------------------------------------|----------------------------------------------------------------------------------------------------|------------|--------------------------------------|
| <ul> <li>【人物・名簿計</li> <li>① ホーム</li> <li>① 資料利用</li> <li>② 共料利用</li> <li>③ 共料利用</li> <li>③ 共料利用</li> <li>③ 大竹・名薄</li> <li>八竹</li> <li>④ システム固定</li> </ul> | 、物・名簿詳細画面<br>FHERESュージアム収蔵品データベース・<br>FHERESュージアム収蔵品データベース・<br>Q 株無結果に戻る 24 /72 全 詳の名簿:<br>山田 太郎<br>合薄膜別情報<br>名称<br>次パイア<br>ンステム固定<br>、 、 、 、 、 、 、 、 、 、 、 、 、 、 、 、 、 、 |  | #<br>・<br>、<br>、<br>、<br>、<br>、<br>、<br>、<br>、<br>、<br>、<br>、<br>、<br>、                                                                         | <ol> <li>「山田太郎」の「名簿」情報を開い<br/>いる様子です。②のトグルボタンは、<br/>の詳細情報欄の有効・無効を切り替え<br/>スイッチです。有効になっていると各<br/>目の登録・編集が可能になると同時に<br/>検索対象にも含まれるようになります<br/>ここで①の「人物情報」ボタンをクリ<br/>ク/タップすると、名簿情報を表示し<br/>いる③の欄が人物情報用の内容へと切<br/>替わります。</li> </ol> |            | 853A5 Dダイン中 (日)<br>② 名源を出加<br>三 訳り込み |
|                                                                                                    |                                                                                                    |  | 本前よAmmmでは人類も約として表示されて<br>ヤマダ タロウ<br>ヨミは人物情報では「人物(ヨミ)」として表示されて<br>日本<br>111-0012<br>東京都決谷区想比寿10-2-1<br>03-32-3848<br>taro-yamada@konel.jp<br>たの点 |                                                                                                    | 03-32-3648 |                                      |

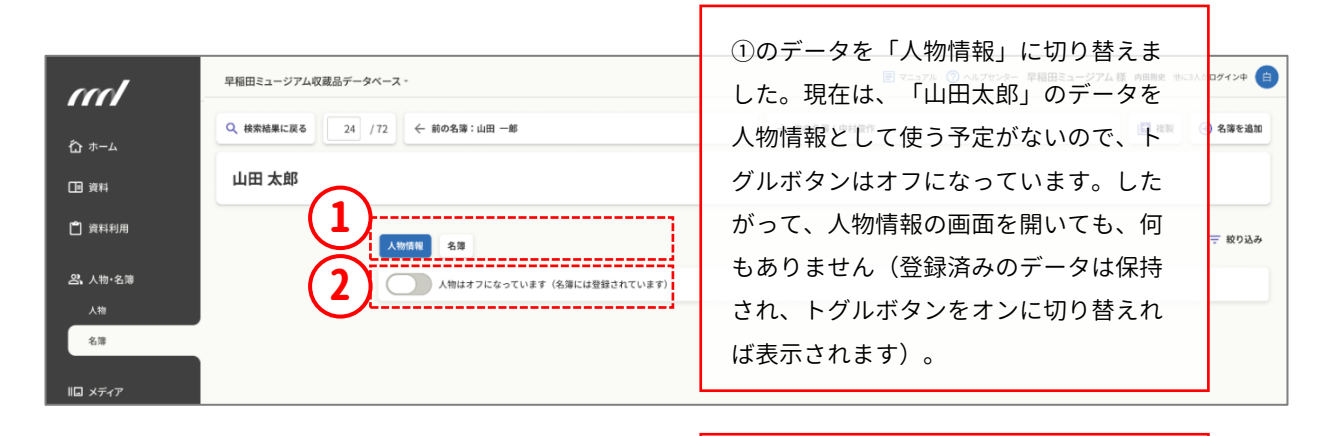

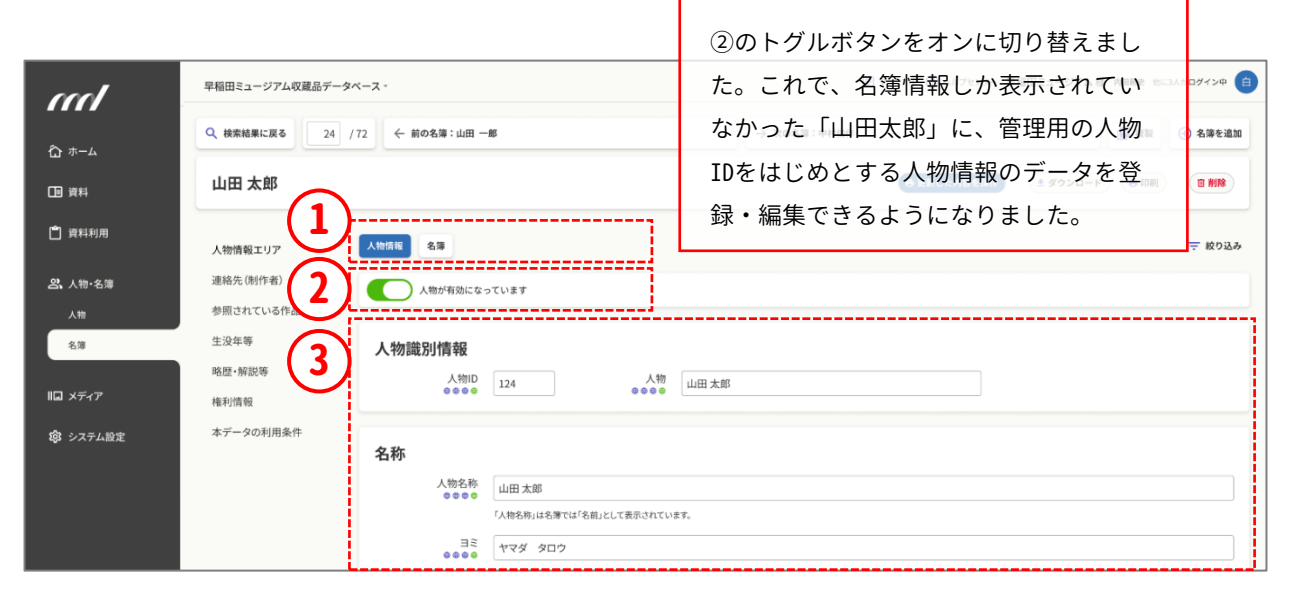

## 「利用者」という区分は廃止し、 「名簿」に統合します。

現行の仕様では、「名簿」「人物」に加えて「利用者」という区分があります。これは所蔵する図書を館外に貸し出す時のためのもので、いわ ば名簿情報の簡易版。「図書室から書籍を借りる人の管理」に特化したデータとなっています。

しかしながら、名簿情報の中でも十分に運用可能であることから、今回のリニューアルでは正式に「名簿」に統合します。原則として既存機能をすべて引き継ぐリニューアルですが、一部ユーザを想定とした特殊機能ということで、特例的に統一することとなりました。もし不都合が生じる場合はご一報ください。

リニューアル情報① メディア

## 多彩なメディアが登録できる機能に合わせ、 「画像」から「メディア」に呼称を変更。

I.B.MUSEUM SaaSのサービスを開始した2010年当時は、資料情報 に紐付く関連データと言えば、ほぼ静止画像を指しました。当時は、ほ かのメディアの活用頻度がまだまだ低かったため、分かりやすく「画 像」としました。

その後の機能追加で、3DオブジェクトやYouTube動画、PDFファイル など、画像以外のデータも登録できるようになりました。そこで、今回 のリニューアルにおいては、より多様なフォーマットのファイルを扱う ことを前提に、「画像」を「メディア」に変更します。呼び方の変更に加 えて画面デザインの刷新と若干の機能追加がありますが、基本的な 機能は現行仕様から大きな変化はありません。もちろん画像もこれま で通り扱えますので、どうぞご安心ください。

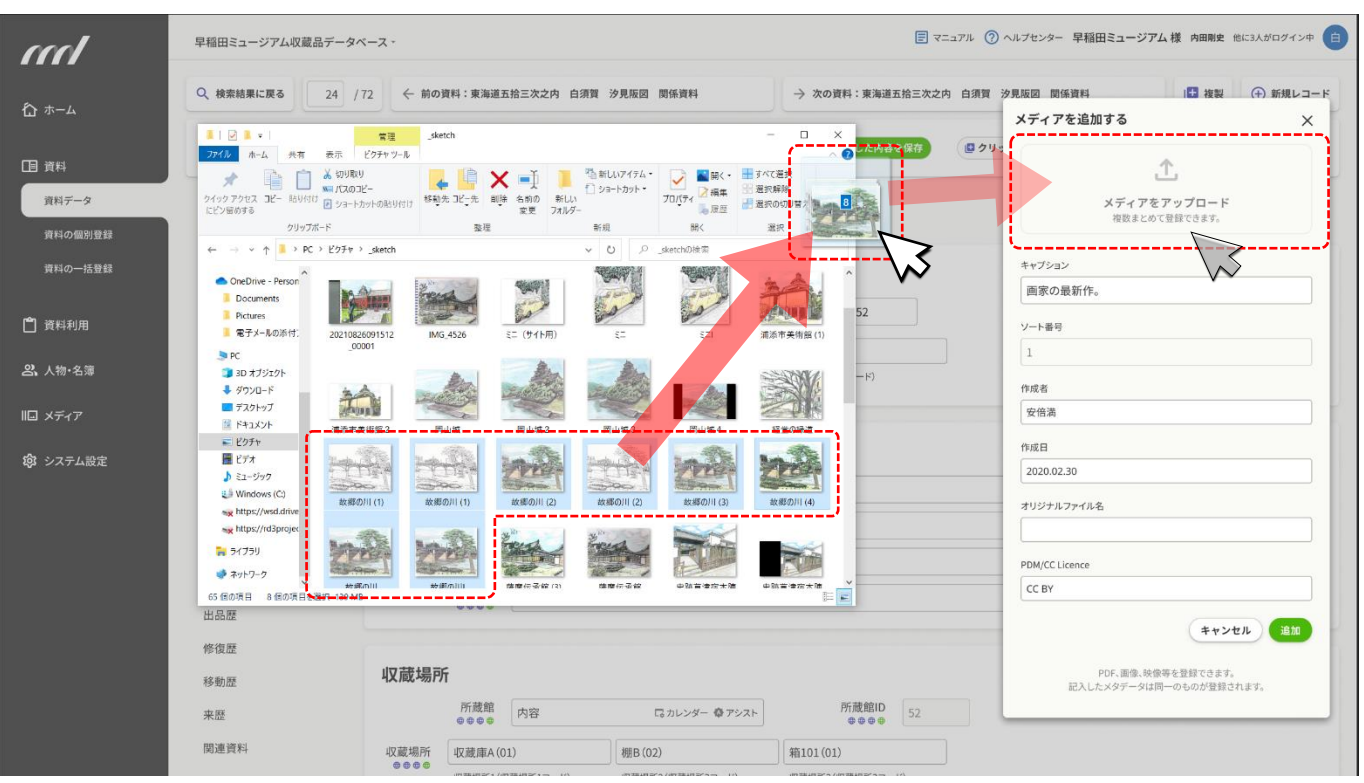

【複数メディアを同時に一つの資料に登録する操作】

## ひとつの資料データに複数の「メディア」を まとめてドラッグ&ドロップ

現行システムでの画像データの登録は、ファイルを指定して実行す るか、ドラッグ&ドロップで行います。画像をまとめて登録する「画像照 合アップロード」機能も用意されてはいますが、実作業では「その 画像は、どの資料に関連するデータか」についての紐付けと確認が 不可欠となるため、残念ながら、総作業時間としては劇的な時短化 は困難となります。

そこで、ひとつの資料に複数画像がある場合については、複数の画像 をまとめてドラッグ&ドロップすることが可能に。これで、一括登録もか なり時間を短縮できるようになります。

## デジタルアーカイブの潮流に合わせ、 「画像から先」の登録を可能に。

現行システムでの画像登録は写真単独でも可能ですが、あくまで資料データ(メタデータ)が存在することが前提となります。資料ページ に画像データを追加するという考え方は、「まず紙の資料カードがある」「そこに紙焼きの写真を糊付けする」という昔ながらの業務フロー を強く意識したものです。

しかし、スマートフォンで簡単に写真を撮れる現代では、資料データ よりも画像データの方が先に整うこともあるでしょう。

現行画面ではメニューから開いていたメディア(画 像)も、左のナビゲーションボタンからスピーディに アクセスすることができます。 そこで、今回のリニューアルでは、紐付く資料情報の有無にかかわらず、画像(メディア)ファイルのみを先行してシステムにアップロード することができるように変更します。

登録したメディアは検索にヒットしますので、資料情報の入力を行っ た後、改めて互いを紐付けことが可能です。すでに登録済みの名簿 データから人物情報を作るのと同様に、進めやすいフローで登録作 業を円滑に進めることができます。

I.B.MUSEUM SaaS 📻 🚥

【メディアー覧画面】 E マニュアル ⑦ ヘルプセンター 早稲田ミュージアム様 内田剛史 他に3人がログイン中
 G
 G
 G
 G
 G
 G
 G
 G
 G
 G
 G
 G
 G
 G
 G
 G
 G
 G
 G
 G
 G
 G
 G
 G
 G
 G
 G
 G
 G
 G
 G
 G
 G
 G
 G
 G
 G
 G
 G
 G
 G
 G
 G
 G
 G
 G
 G
 G
 G
 G
 G
 G
 G
 G
 G
 G
 G
 G
 G
 G
 G
 G
 G
 G
 G
 G
 G
 G
 G
 G
 G
 G
 G
 G
 G
 G
 G
 G
 G
 G
 G
 G
 G
 G
 G
 G
 G
 G
 G
 G
 G
 G
 G
 G
 G
 G
 G
 G
 G
 G
 G
 G
 G
 G
 G
 G
 G
 G
 G
 G
 G
 G
 G
 G
 G
 G
 G
 G
 G
 G
 G
 G
 G
 G
 G
 G
 G
 G
 G
 G
 G
 G
 G
 G
 G
 G
 G
 G
 G
 G
 G
 G
 G
 G
 G
 G
 G
 G
 G
 G
 G
 G
 G
 G
 G
 G
 G
 G
 G
 G
 G
 G
 G
 G
 G
 G
 G
 G
 G
 G
 G
 G
 G
 G
 G
 G
 G
 G
 G
 G
 G
 G
 G
 G
 G
 G
 G
 G
 G
 G
 G
 G
 G
 G
 G
 G
 G
 G
 G
 G
 G
 G
 G
 G
 G
 G
 G
 G
 G
 G
 G
 G
 G
 G
 G
 G
 G
 G
 G
 G
 G
 G
 G
 G
 G
 G
 G
 G
 G
 G
 G
 G
 G
 G
 G
 G
 G
 G
 G
 G
 G
 G
 G
 G
 G
 G
 G
 G
 G
 G
 G
 G
 G
 G
 G
 G
 G
 G
 G
 G
 G
 G
 G
 G
 G
 G
 G
 G
 G
 G
 G
 G
 G
 G
 G
 G
 G
 G
 G
 G
 G
 G
 G
 G
 G
 G
 G
 G
 G
 G
 G
 G
 G
 G
 G
 G
 G
 G
 G
 G
 G
 G
 G
 G
 G
 G
 G
 G
 G
 G
 G
 G
 G
 G
 G
 G
 G
 G
 G
 G
 G
 G
 G
 G
 G
 G
 G
 G
 G
 G
 G
 G 星稲田ミュージアム収蔵品データベース・ m 谷ホーム 榆索 - 折り畳む □□ 資料 GAND 詳細検索 条件のリセット 保存した検索条件 最近の検索履歴 Q.キーワード検索 门 資料利用 技术 (幸検索オプション) 目追加検索) 回線外検索 回線り込み検索 342017 この条件を保存 23。人物·名簿 1 クリップリスト ・ 新規クリップリスト
 ・ メディアを追加 川口 メディア 個人用 R5年度定期于3 メディア 123.456件の検索結果 選択中 0件 ◎ 全件 除外 抽出 ダウンロード ▼ 印刷 常設展入替候補 企画展候補 61件目~80件目 4 /72 オペア表示 (2) システム設定 R3年度企画屏候被 R3年度開入 すべて表示 87/東海道五拾三次之内 岡崎 矢矧之橋 88/東海道五拾三次之内 庄野 白雨 89/東海道五拾三次之内 石薬師 石薬師寺 90/東海道五拾三次之内 四日市 三重川 E. .. E. ... E. ... щ. 91/東海道五拾三次之内 桑名 七里渡口 92/東海道五拾三次之内 鳴海 名物有松絞 93/東海道五拾三次之内 池鯉鮒 首夏馬市 94/東海道五拾三次之内 赤阪 =+ .. =+ ₽. ① 現行デザインでは、その画像が資料に紐付いてい 96/東海道五拾三次之内 吉田 豊川橋 97/東海道五拾三次之内 二川 猿ヶ馬場 98/東海道五拾三次之内 白須賀 汐見阪図 自旅人留女 =+ .. るか、画像単独かをチェックボックスで選びます。 新デザインでも考え方は同じですが、ファセットか らダイレクトに選ぶことが可能に。また、資料情報 や人物・名簿情報と同様に、クリップリストも表示さ 荒井 渡舟ノ図 127/東海道五拾三次之内 獅子 名物茶店 128/東海道五拾三次之内 府中 安部川 129/東海道五拾三次之内 岡部 宇津之山 れます。 = E. =. -(2) メインエリアでは、メディアのサムネイルが一覧 12時 表示されます。 130/東海道五拾三次之内 藤枝 人馬継立 131/東海道五拾三次之内 江尻 三保遠望 132/東海道五拾三次之内 嶋田 133/東海道五拾三次之内 金谷

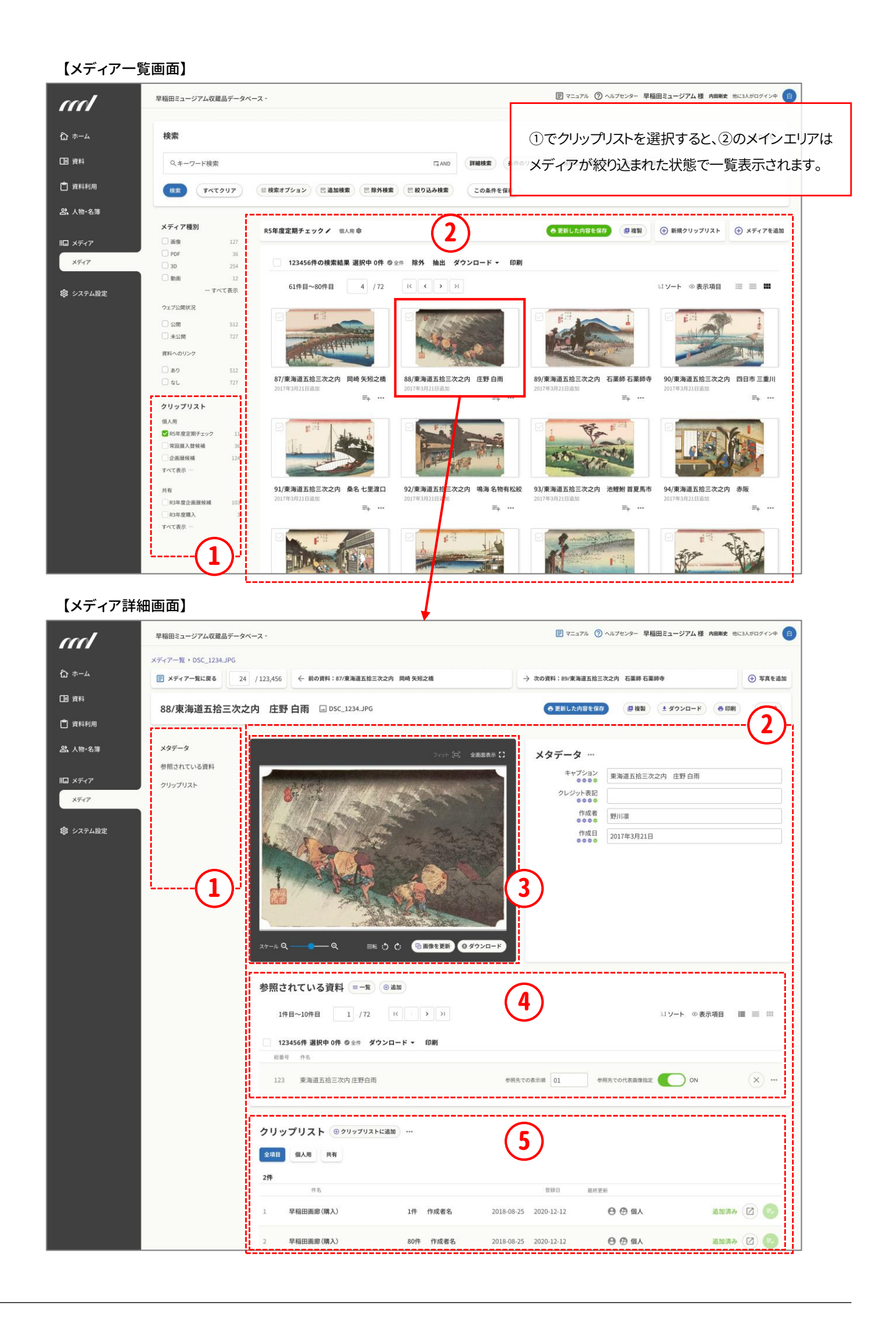

## メディア詳細画面の全体の構成は、 資料や人物・名簿の詳細画面と共通のものに。

- ① サイドバーは表示エリアへのアンカーの役割を果たします。
- ② メインエリア内のレイアウトも資料と同じ基準で構成されます。
- ③ メディアを管理する画面なので、現行デザインと同様に、サムネイル画像は大きめに表示。画面内では、画像の拡大や回転も可能です。
- ④ このメディアが紐付けられている資料(作品)の情報は、現行デ ザインでは右タブで専用画面に遷移する必要がありましたが、
   新デザインでは画面下に直接表示されます。

⑤ このメディアが含まれているクリップリストも、資料や人物・名簿 と同様に同じ画面内に。

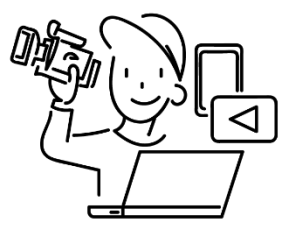

### 今回のまとめと次号のお知らせ

ここまでお読みいただき、誠にありがとうございました。

少し専門的な話となりますが、I.B.MUSEUM SaaS は、いわゆる 「リレーショナルデータベース」に該当します。事前に定義された 行と列によって構成される複数の表=テーブルから成るデータ 群を、互いに関連付けながら管理するツールと言えば分かりや すいでしょうか。

今回ご説明いたしました「人物・名簿」「メディア」の各機能は、い ずれも資料から紐付く周辺情報となります。構図としてはミュー ジアムの成り立ちとほぼ同様で、まず資料が中心にあり、それに 関連するさまざまな情報が外側に集積されていて、互いに絡み 合うようにつながっていきます。この作品の作家は誰で、その作 家はこんな人で、制作した作品はこれとこれで…という具合に、 各情報が立体的・複層的に折り重なっていくわけです。 こうして出来上がる複雑怪奇を極めた情報の海は、Microsoft Excelのシートー枚に収まるものではありません。そこで、リレー ショナルデータベースの出番となるわけです。

今回のリニューアルは、データベース内で管理する情報群の関係性は維持しつつ、より分かりやすく、より扱いやすく、より探しやすいインターフェイスを追求するためのものです。ここまでお伝えしてきました通り、実作業と並行して今も細かく改善を加えているため、社内でも議論が続くテーマのひとつである「人物情報」を扱った今回の『リニューアル情報Express』は予定より半月遅れての発行となりました。まずは慎んでお詫びを申し上げます。

さて、次回は「資料利用」を予定しております。こちらもリニューア ル効果の大きい機能ですが、人物・名簿と同様に難関となること から、現在、細部の詰めの真っ最中。そこで、やはり半月間のゆと りを持たせ、次号は当初予定の1か月遅れでの発行とさせてい ただきます。大変恐縮ですが、しばらくお待ちくださいませ。どう ぞお楽しみに!

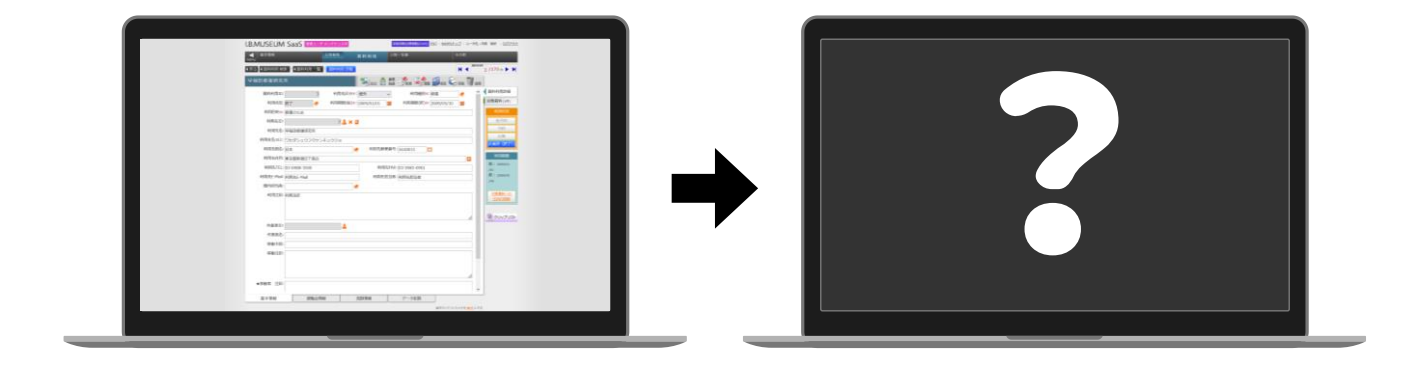

※ 掲載スケジュールは、すべて発行時点での予定です。開発の状況により変更となることがございます。※ 掲載のリニューアル画面は開発中のものです。